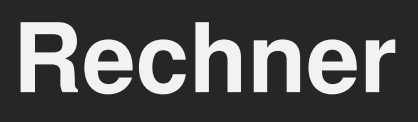

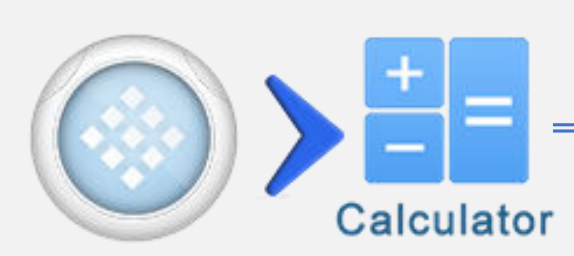

| Taste                                 | Funktion                      |
|---------------------------------------|-------------------------------|
| 3                                     | Verlauf ansehen               |
| · · · · · · · · · · · · · · · · · · · | Ausdruck teilen               |
| 5                                     | Zurück (bis zu 30 Schritte)   |
| C                                     | Vorwärts (bis zu 30 Schritte) |
| Shift T                               | Graph Gleichungen             |
| Shift > FX 2                          | Eigene Gleichung zuweisen     |
| Shift 3                               | OXY Seite öffnen              |
| #↔⊟                                   | Bruch/Grad Konvertierung      |
| Shiftt ▶ #↔ =                         | SCI/ENG Schreibweise          |

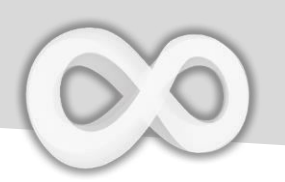

#### **Bruch & Grad**

| Taste   | Funktion                                                 |  |
|---------|----------------------------------------------------------|--|
| Shift > | Bruch eingeben                                           |  |
|         | gemischten Bruch eingeben                                |  |
| Shift 1 | Grad : Min : Sek eingeben<br>Indikator                   |  |
|         | Ergebnis in (gemischten) Bruch<br>oder Grad konvertieren |  |

Anmerkung: Schalten Sie [Automatisch in Bruch umwandeln] in den Einstellungen 🔀 an, um den Bruch direkt anzuzeigen

| Beispiel                    |                                                                                                    |
|-----------------------------|----------------------------------------------------------------------------------------------------|
| Bruch & Grad                | d                                                                                                    |
| $\frac{2}{7} + \frac{3}{4}$ | FX     2     B     Y     Y     +     6a     fo     3     B     F1     4                                                                                                    |
| <u></u> 2 <u>2</u> 8        |                                                                                                    |
| 2°45°15°-1°15°              | EX 0"" F1 4 F2 0"" GRP 1 F2 0""                                                                                                    |
| 1° 30' 15.00000"            | $\begin{bmatrix} GRP \\ 1 \end{bmatrix} \circ "" \begin{bmatrix} 1 \\ 1 \end{bmatrix} \begin{bmatrix} 2 \\ 5 \end{bmatrix} = \# \leftrightarrow \blacksquare & \# \leftrightarrow \blacksquare & \# \oplus \blacksquare & \blacksquare & \blacksquare & \blacksquare & \blacksquare & \blacksquare & \blacksquare & \blacksquare & \blacksquare & \blacksquare$ |

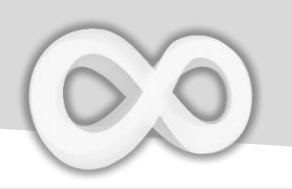

#### Variablen (erweitert)

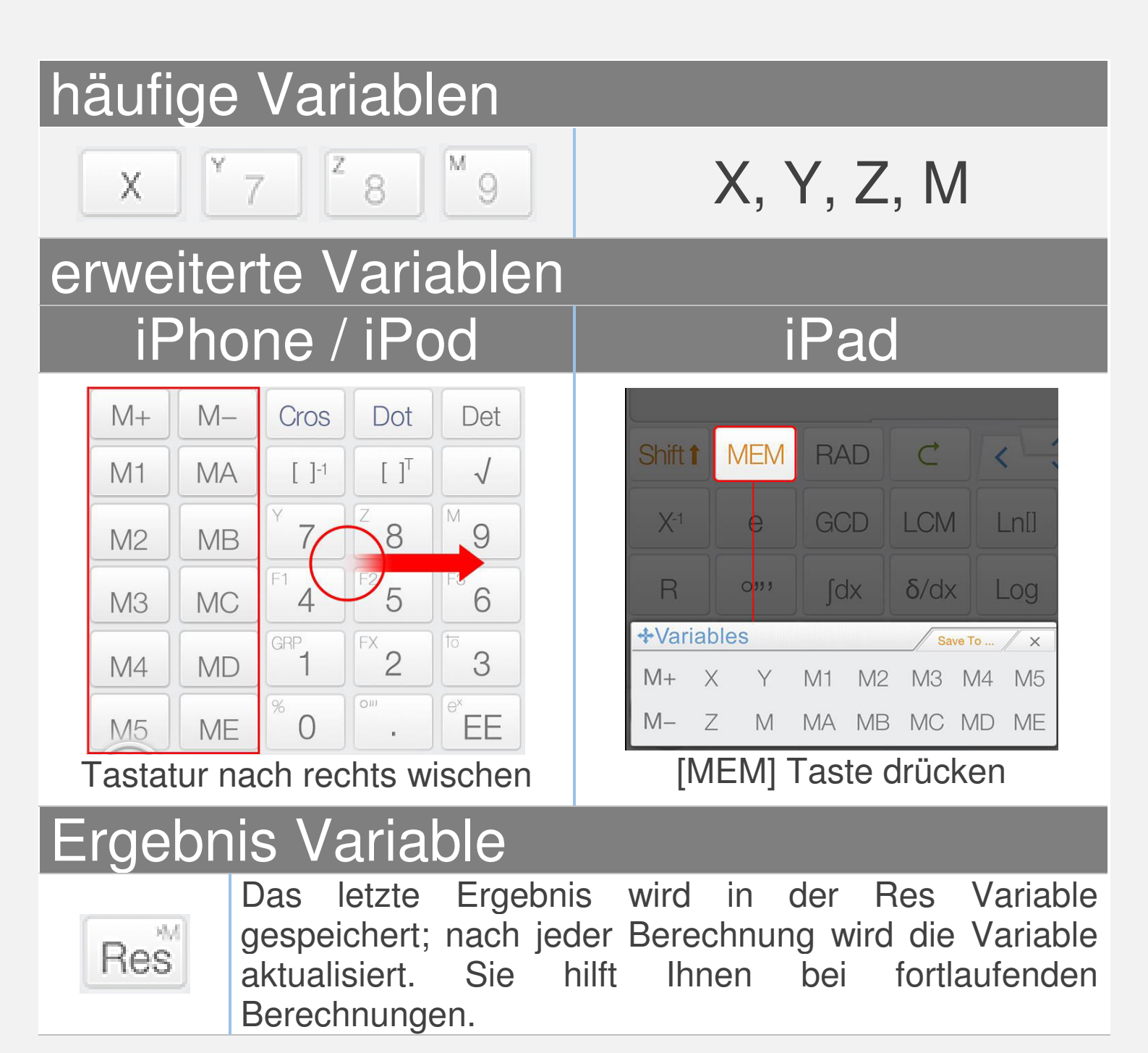

Anmerkung: Die Variable sind individuell im Komplex und Matrix/Vektor Modus.

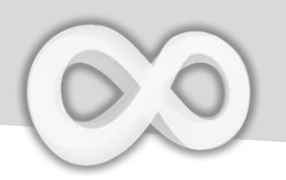

# **Drag & Drop:** Ziehen Sie den Wert (Ergebnis) auf die Taste der Variable

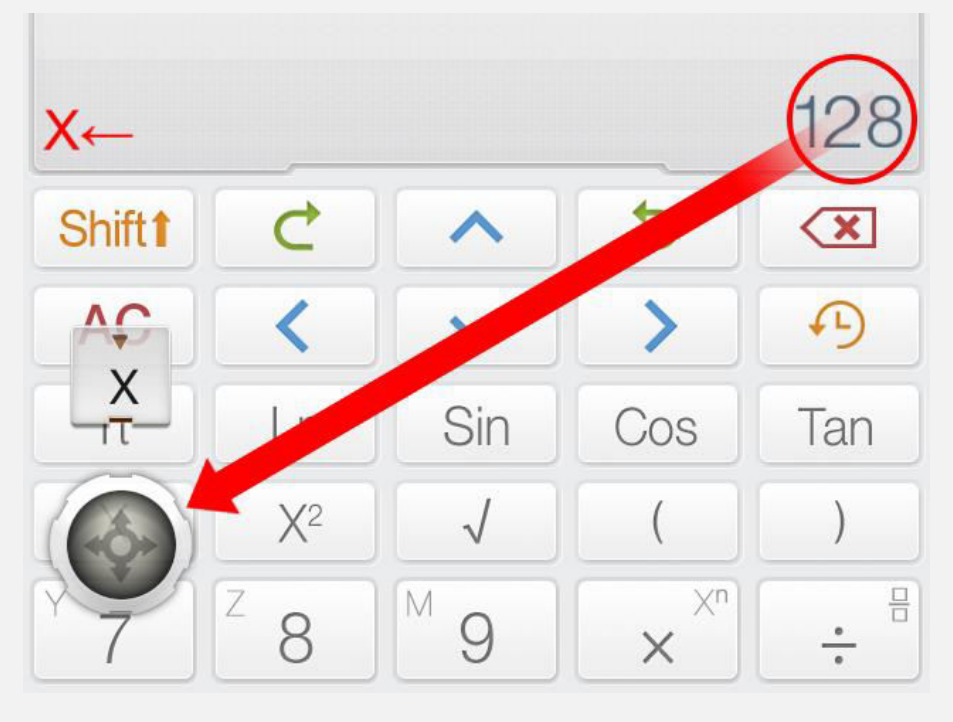

<u>Alternative:</u> Klicken Sie [Speichern als] und die Taste der Variable, um den Wert zu speichern

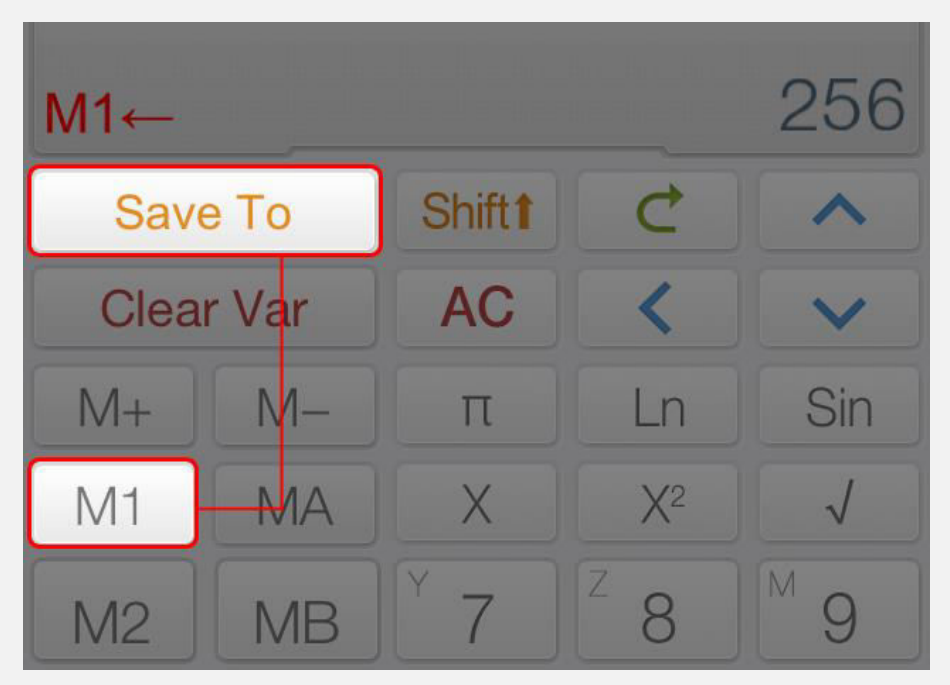

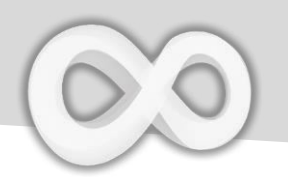

| Taste | Funktion           |
|-------|--------------------|
| M+    | M hinzufügen       |
| M-    | M abziehen         |
| ←•    | Zuweisungsoperator |

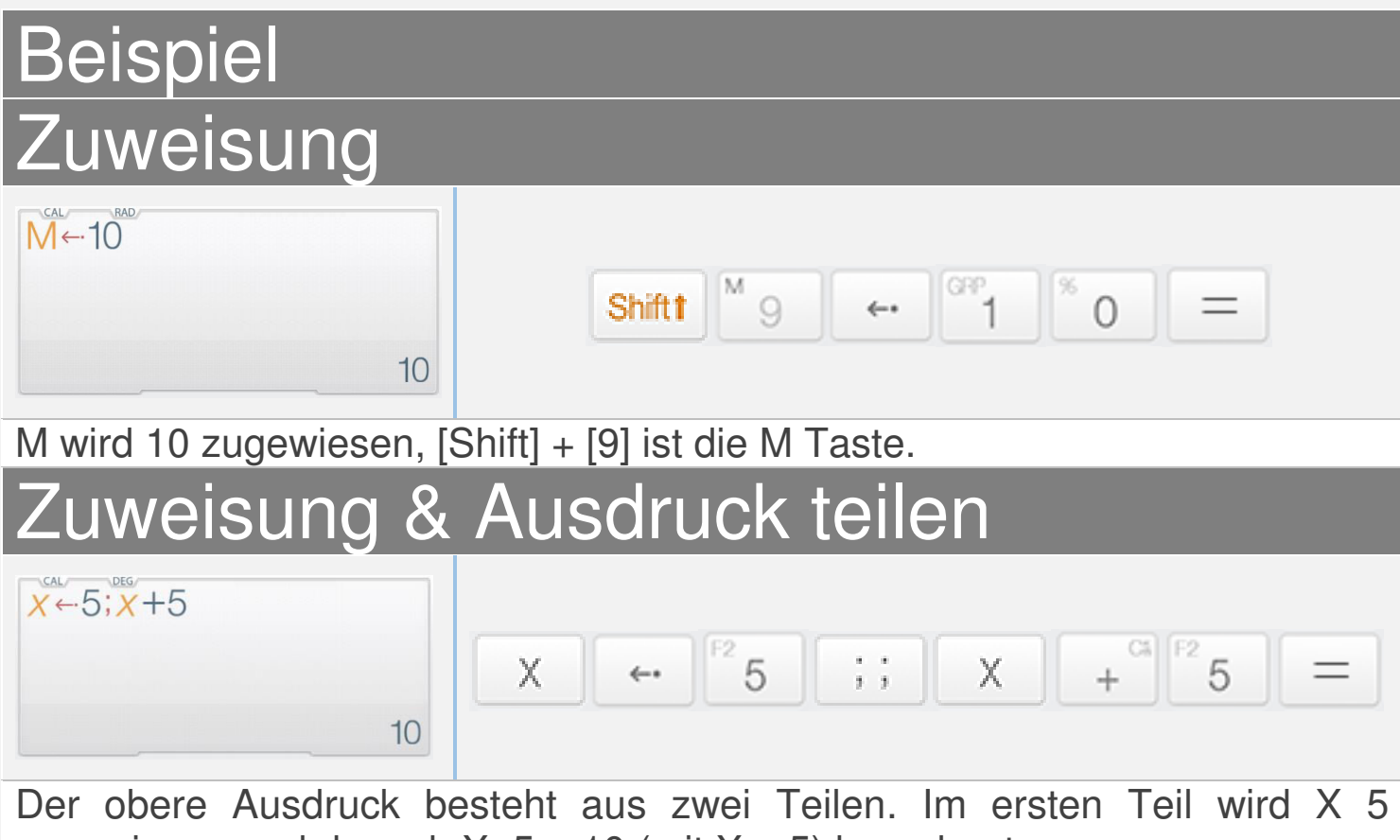

zugewiesen und danach X+5 = 10 (mit X = 5) berechnet.

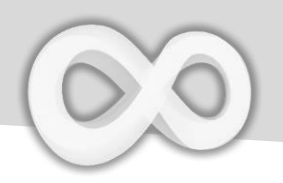

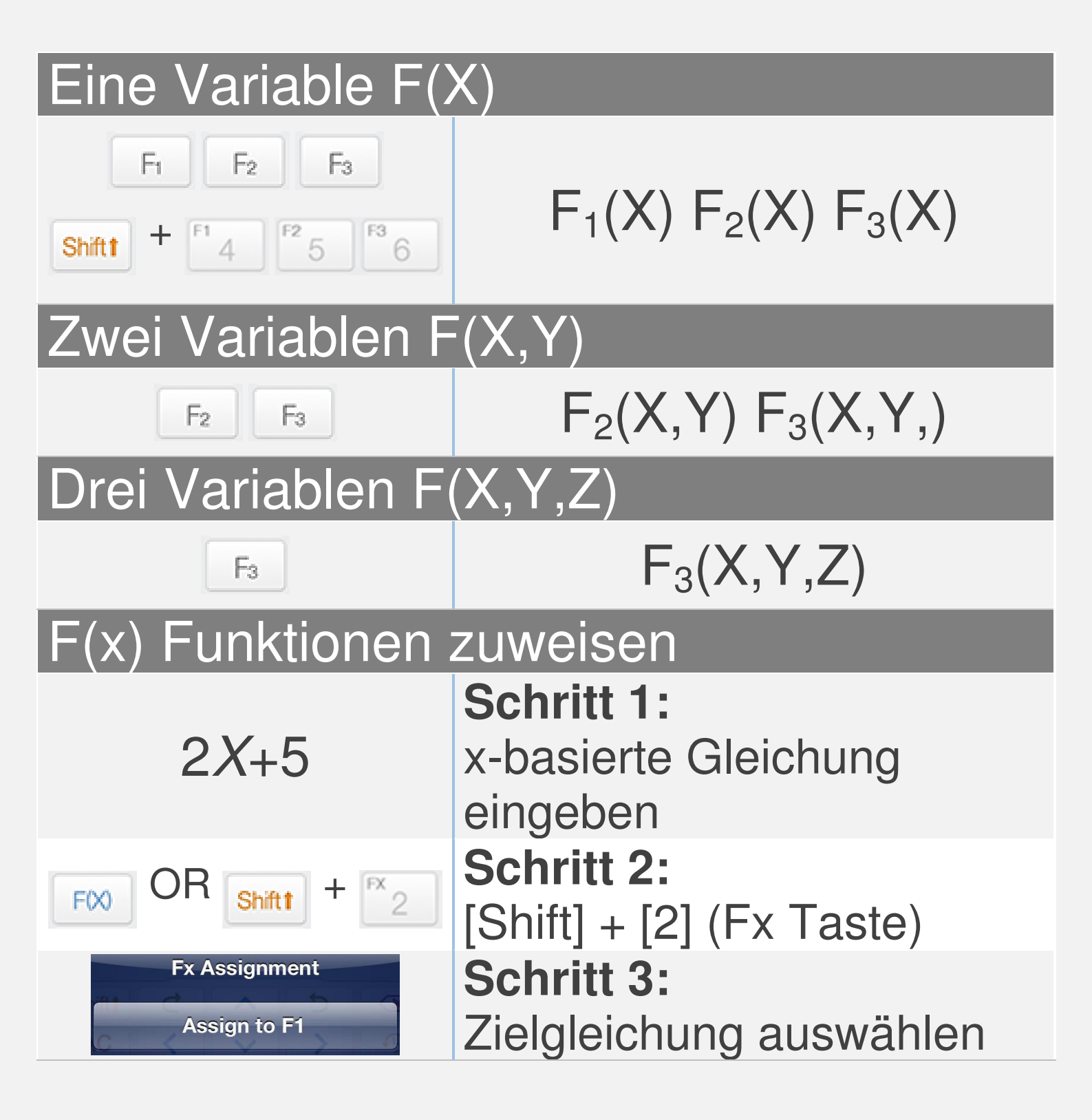

#### <u>Anmerkung:</u>

Alle Variablen sind individuell für Matrix/Vektor und Komplex Modus Alle F(x) sind gleich den Graph F(x) im Rechner Modus

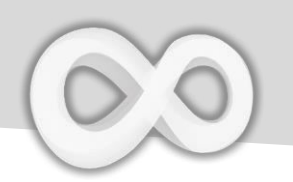

#### **Gleichung darstellen**

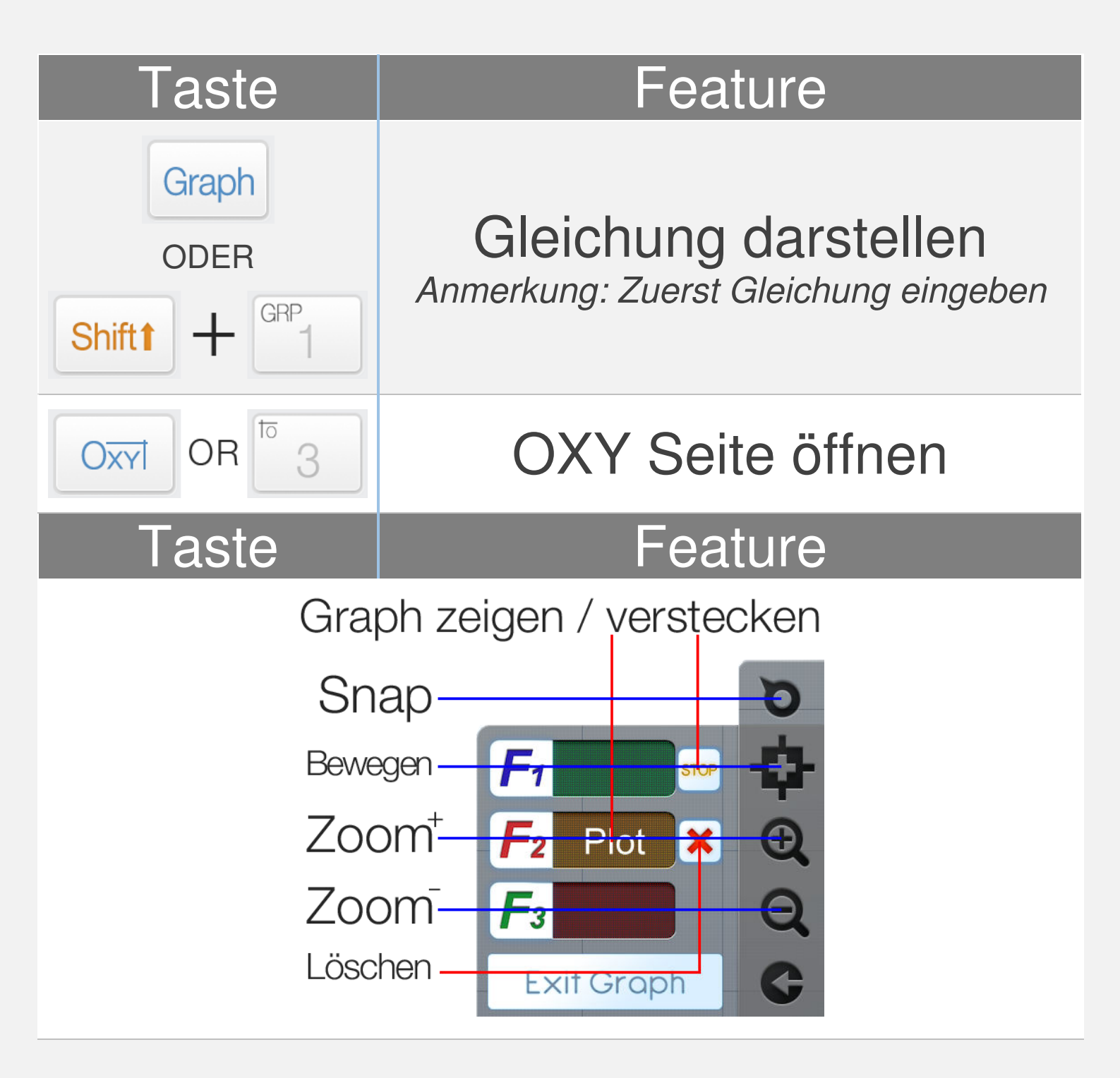

**Anmerkung:** Alle F(x) sind gleich den Graph F(x) im Rechner Modus

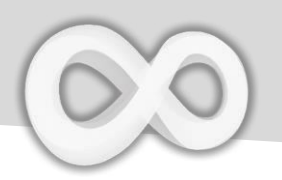

| Beispiel                        |                                                    |
|---------------------------------|----------------------------------------------------|
| 0.25 <i>X</i> <sup>2</sup> -5   | Schritt 1:<br>x-basierte Gleichung eingeben        |
| Graph<br>ODER<br>Shift1 + GRP   | <b>Schritt 2:</b><br>[Shift] + [1] (GRAPH) drücken |
| Graph Page Action<br>Plot as F1 | Schritt 3:<br>Zielgleichung auswählen              |

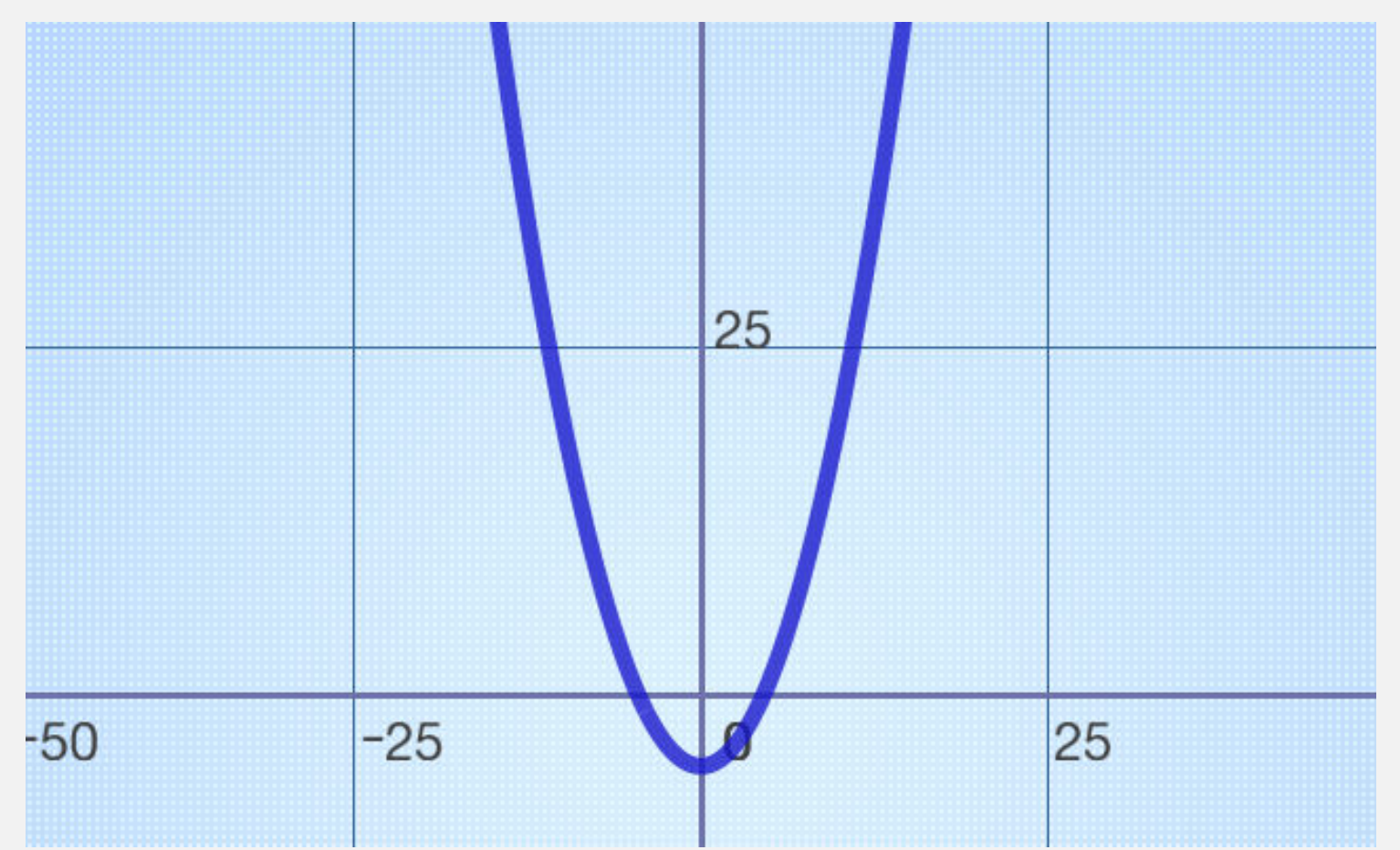

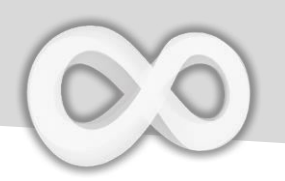

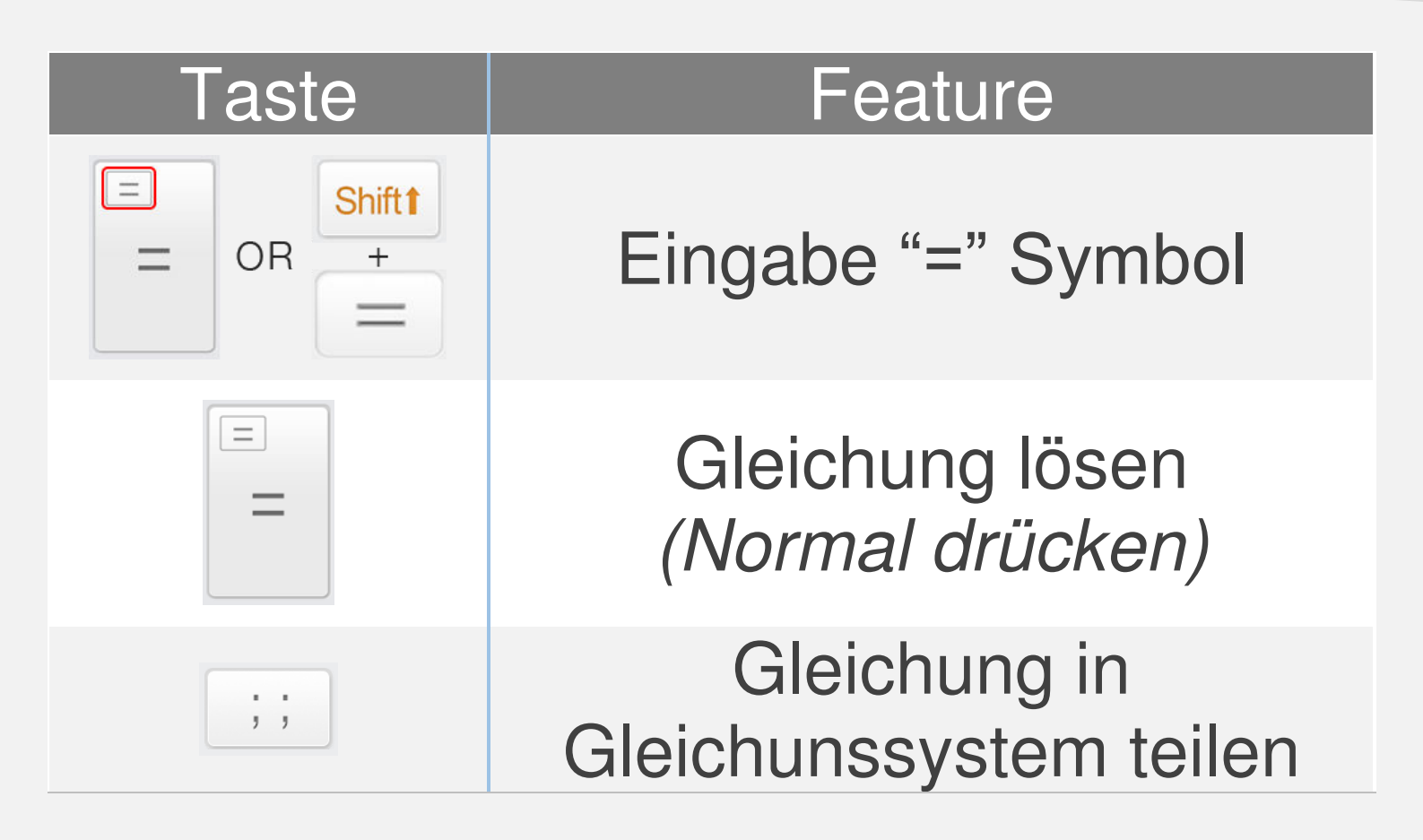

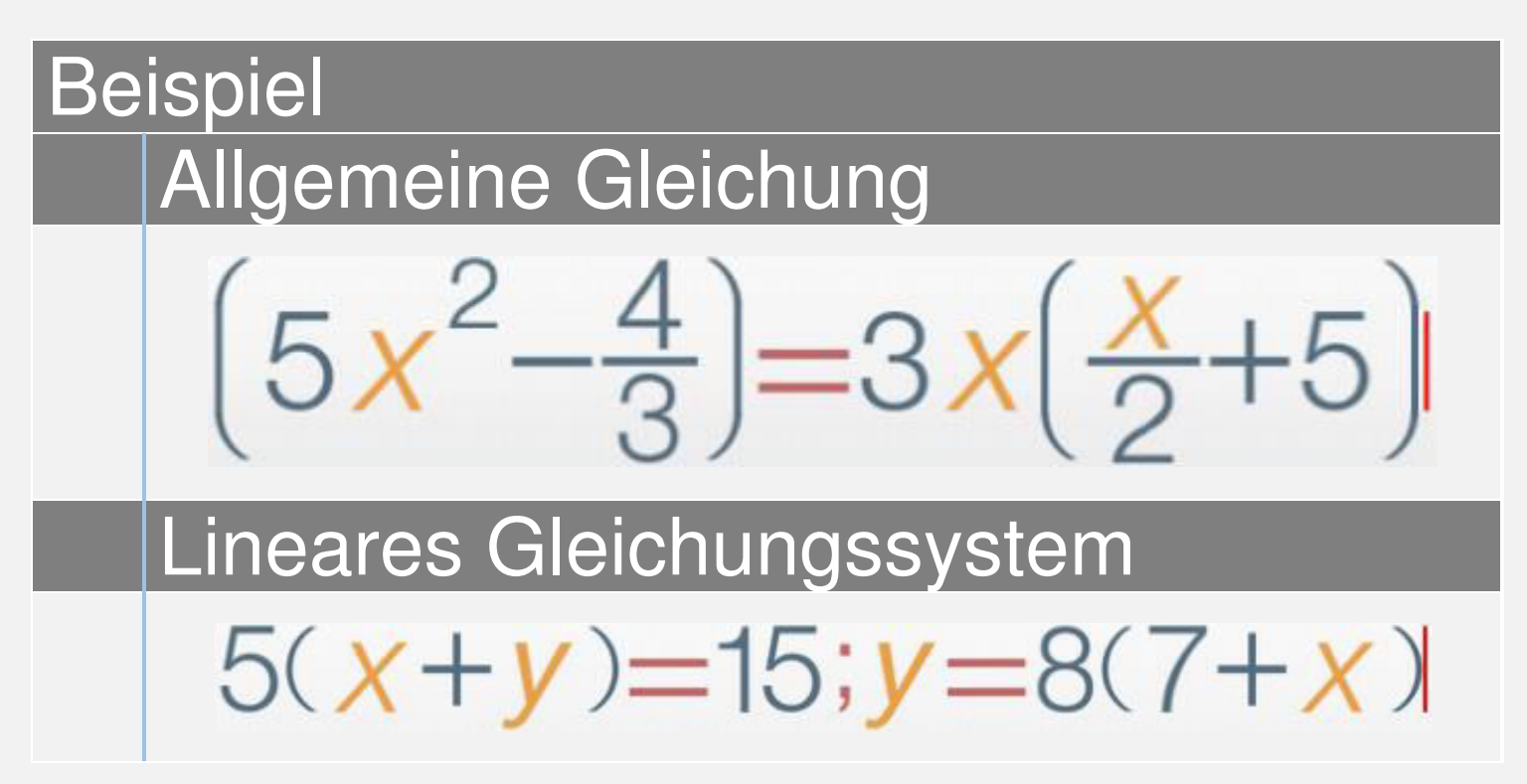

# Statistik

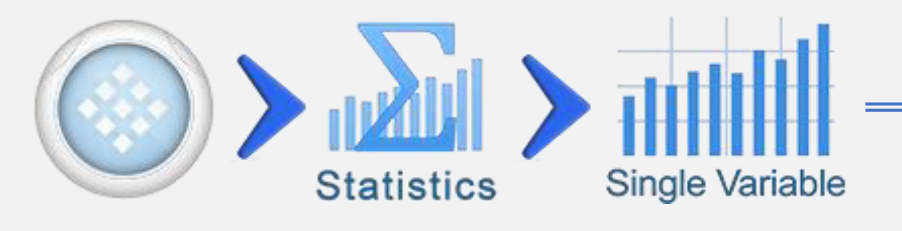

| Taste               | Funktion                             |
|---------------------|--------------------------------------|
| Rs<br>Xi+           | Ergebnis oder Ausdruck               |
|                     | in Datenset eintragen                |
|                     | Statistik Seite öffnen               |
|                     | (Mittelwert, Summe, Zentralwert)     |
| n                   | Anzahl an Elementen                  |
| Ā                   | Durchschnitt (Mittelwert)            |
| Σx                  | Gesamt (Summe)                       |
| $\sum x^2$          | Gesamt zum Quadrat                   |
| σ(x)                | Standardabweichung                   |
| σ <sub>-1</sub> (x) | Standardabweichung der               |
|                     | ersten N-1 Elemente                  |
| PDF                 | Wahrscheinlichkeitsdichte            |
|                     | (Allgemeine Normalverteilung)        |
| CDF                 | Kumulierte Wahrscheinlichkeitsdichte |
|                     | (Allgemeine Normalverteilung)        |

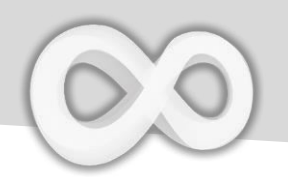

#### Daten bearbeiten & sortieren

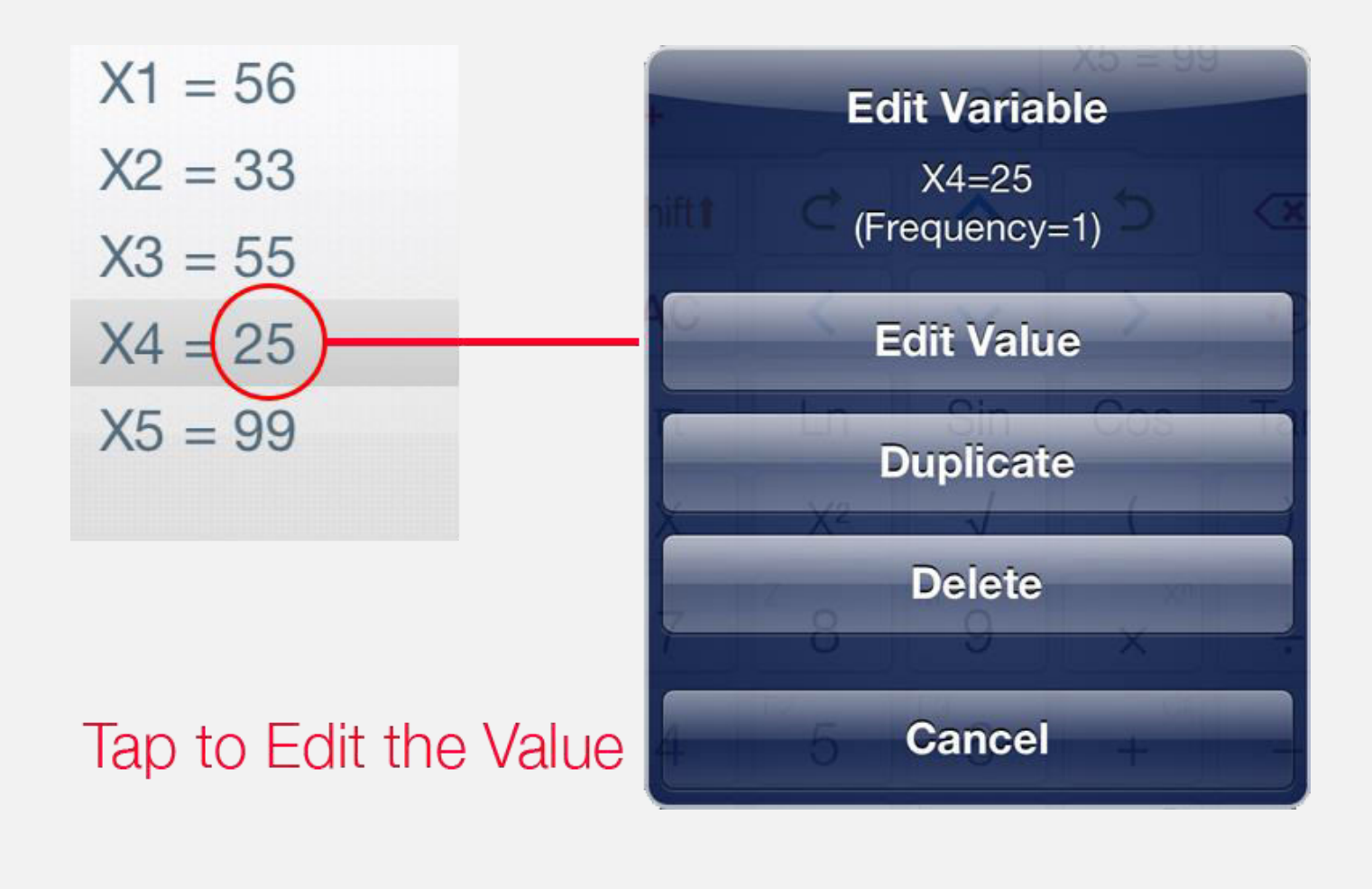

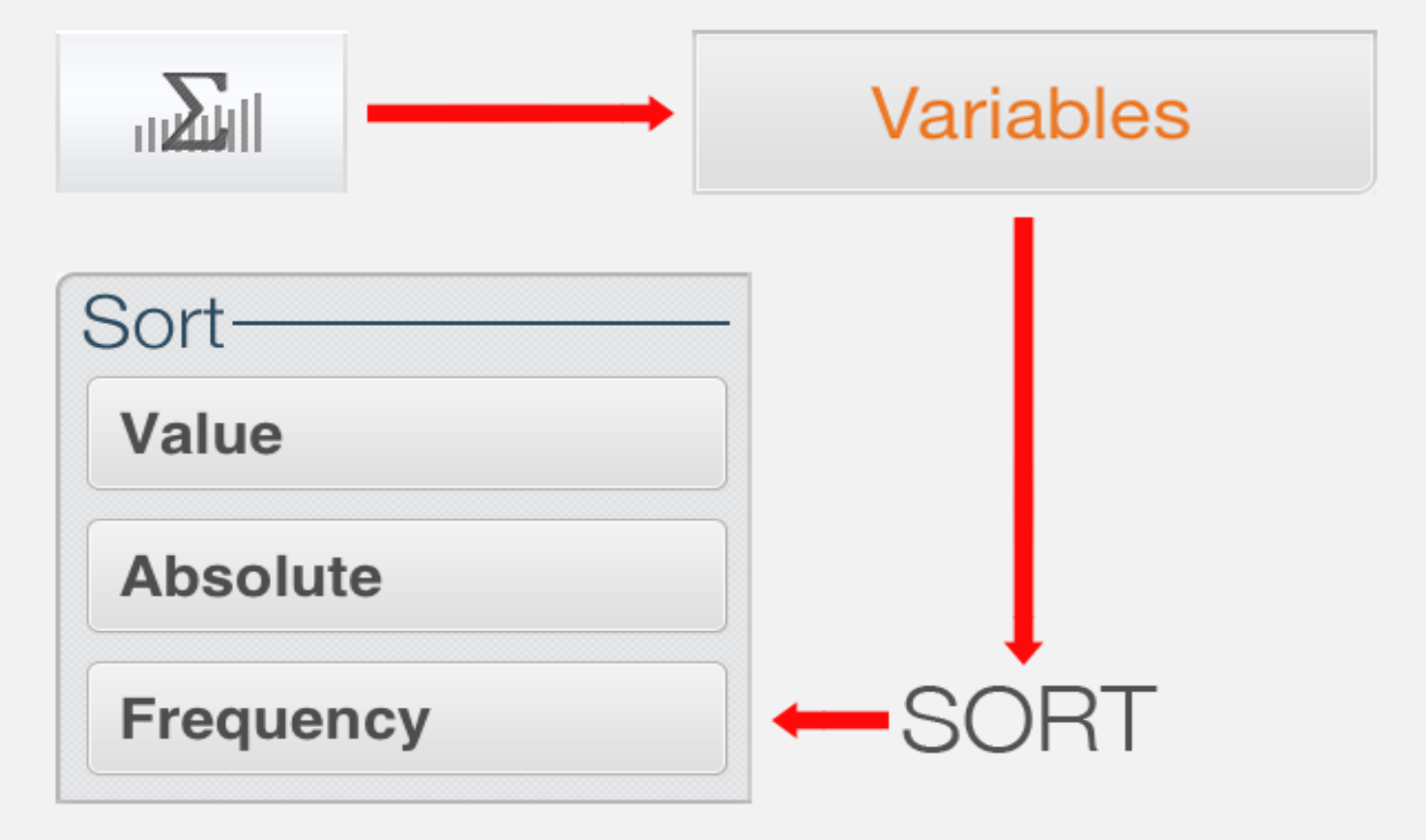

# **Basis Modus**

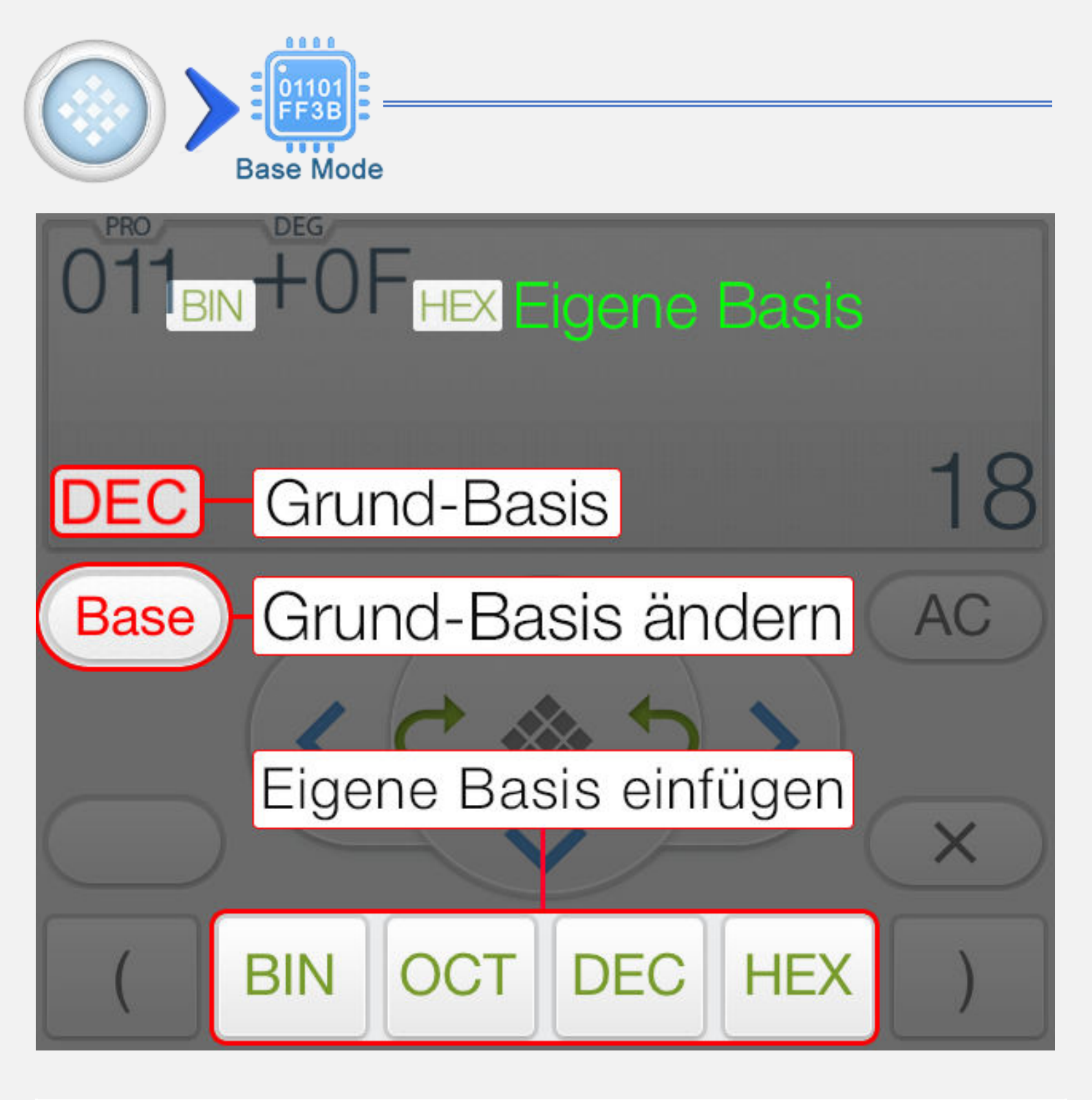

| Art          | Beschreibung                   |
|--------------|--------------------------------|
| Grund-Basis  | Die Basis vom Ergebnis         |
| Eigene Basis | Die Basis der Zahl im Ausdruck |

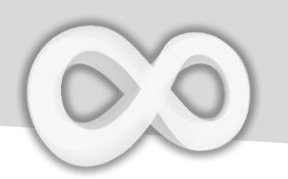

#### **Basis Modus Tasten**

| Taste | Funktion              |
|-------|-----------------------|
|       | Hauptmenü             |
|       | Vorherige Berechnung  |
|       | Nächste Berechnung    |
| Base  | Grund-Basis ändern    |
| 2's   | Binärkomplement       |
| BASE  | Eigene Basis einfügen |
| <<    | Bitweise nach links   |
| >>    | Bitweise nach rechts  |

**Anmerkung:** Die Ergebnisse werden automatisch in der richtigen Datengröße angezeigt (8, 16, 32 oder 64 bit Ganzzahl).

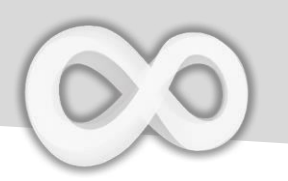

# Basis-Berechnung Beispiele

| 011 <sub>BIN</sub> +OF <sub>HEX</sub> | 0001 0010 | 011 in binär plus 0F in<br>hexadezimal. Das Ergebnis<br>wird binär angezeigt.                            |
|---------------------------------------|-----------|----------------------------------------------------------------------------------------------------|
| 001<<2                                | 4         | 001 in dezimal (Gund-Basis)<br>zwei Positionen nach links.<br>Das Ergebnis wird in dezimal<br>angezeigt. |
| 010 or 101<br>BIN                     | 0000 0111 | 010 OR 101 (in binär). Das<br>Ergebnis wird in binär anzeigt<br>(Vorzeichenlose 8 Byte).                 |

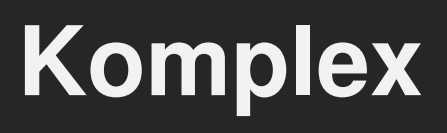

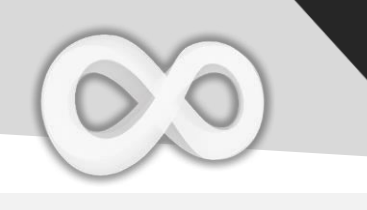

| <u>\</u> _ | 0                      |
|------------|------------------------|
|            | <i>a+bi</i><br>Complex |

| Taste | Funktion                                                 |
|-------|----------------------------------------------------------|
| i     | Imaginäre Einheit ( $i = \sqrt{-1}$ )                    |
| r∠θ   | Polar (Radius $\angle$ Grad)                             |
| Arg   | Argument                                                 |
| Conj  | Konjugierte                                              |
|       | Ergebnis erweitern                                       |
| i⇔∠   | Ergebnis konvertieren in<br>Polar/Koordinaten Bruch Form |

#### Anmerkung:

+ Fast alle Funktionen (Trigonometrie, Logarithmus, Exponent, Summe, Produkt,...) unterstützten Komplexzahlen.

+ Integral, Ableitung und Gleichungslöser funktionieren nicht im Komplexmodus

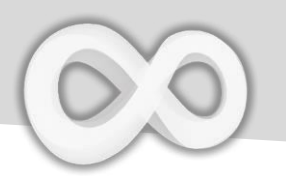

#### **Komplex Berechnung Beispiel**

| Polar / Koord                                       | linaten                                                                                                    |
|-----------------------------------------------------|----------------------------------------------------------------------------------------------------|
| 5+2i-√2∠45<br>4+1i                                  | $\int_{-1}^{12} \frac{1}{2} + \frac{1}{2} + $ |
| $\sqrt{2}$ $\angle$ 45 ist 1 + i.                   |                                                                                                    |
| Konjugierte                                         |                                                                                                    |
| Con(5-3i)<br>5+3i                                   | Conj <sup>F2</sup> 5 - <sup>F2</sup> 3 <i>i</i> ) =                                                                                                    |
| Konjugierte von 5 – 3i                              |                                                                                                    |
| Argument                                            |                                                                                                    |
| Arg(2+2i)<br>45                                     | Arg $i^{x}2$ + $i^{x}2$ / () =                                                                                                    |
| Argument von 2 + 2i, z.E                            | 3. der Winkel von 2 + 2i in Polar Form.                                                                                                    |
| Bruch                                               |                                                                                                    |
| $2.5 - (3 \div 2)i$<br>$\frac{5}{2} - \frac{3}{2}i$ | $\begin{bmatrix} x & 2 & x & z \\ 2 & y & z \\ 1 & 3 & z \\ 2 & z \\ 1 & 3 & z \\ 2 & z \\ 1 & z \\ 2 & z \\ 1 & z \\ 1 & z $                                                                                                    |

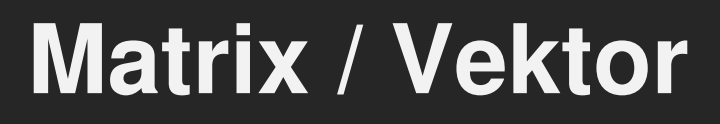

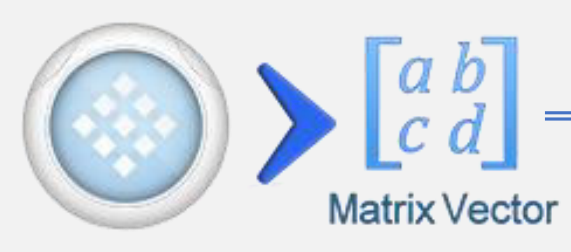

| Taste                                          | Funktion                       |
|------------------------------------------------|--------------------------------|
| $\begin{bmatrix} 1 & 2 \\ 3 & 4 \end{bmatrix}$ | Matrix einfügen/ändern         |
| []-1                                           | Inverse                        |
|                                                | Transponierte                  |
| Det                                            | Determinante                   |
| Eigen                                          | Eigenwert berechnen            |
| Cramer                                         | Cramer'sche Regel              |
| Cros                                           | Kreuzprodukt (Nur Vektoren)    |
| Dot                                            | Punktprodukt (Nur Vektoren)    |
| [-1-]                                          | Matrix Ergebnis kleiner/größer |

#### Anmerkung:

- + Die Werte von einem leeren Element sind null.
- + Matrizen mit einer Reihe werden als Vektoren behandelt.
- + Fast alle Funktionen (Trigonometrie, Logarithmus, Exponent, Summe, Produkt,...) unterstützten Matrizen/Vektoren.
- + Integral, Ableitung und Gleichungslöser funktionieren nicht im Matrix/Vektor Modus.

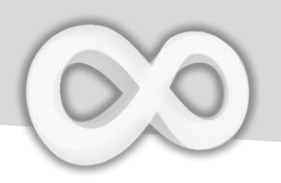

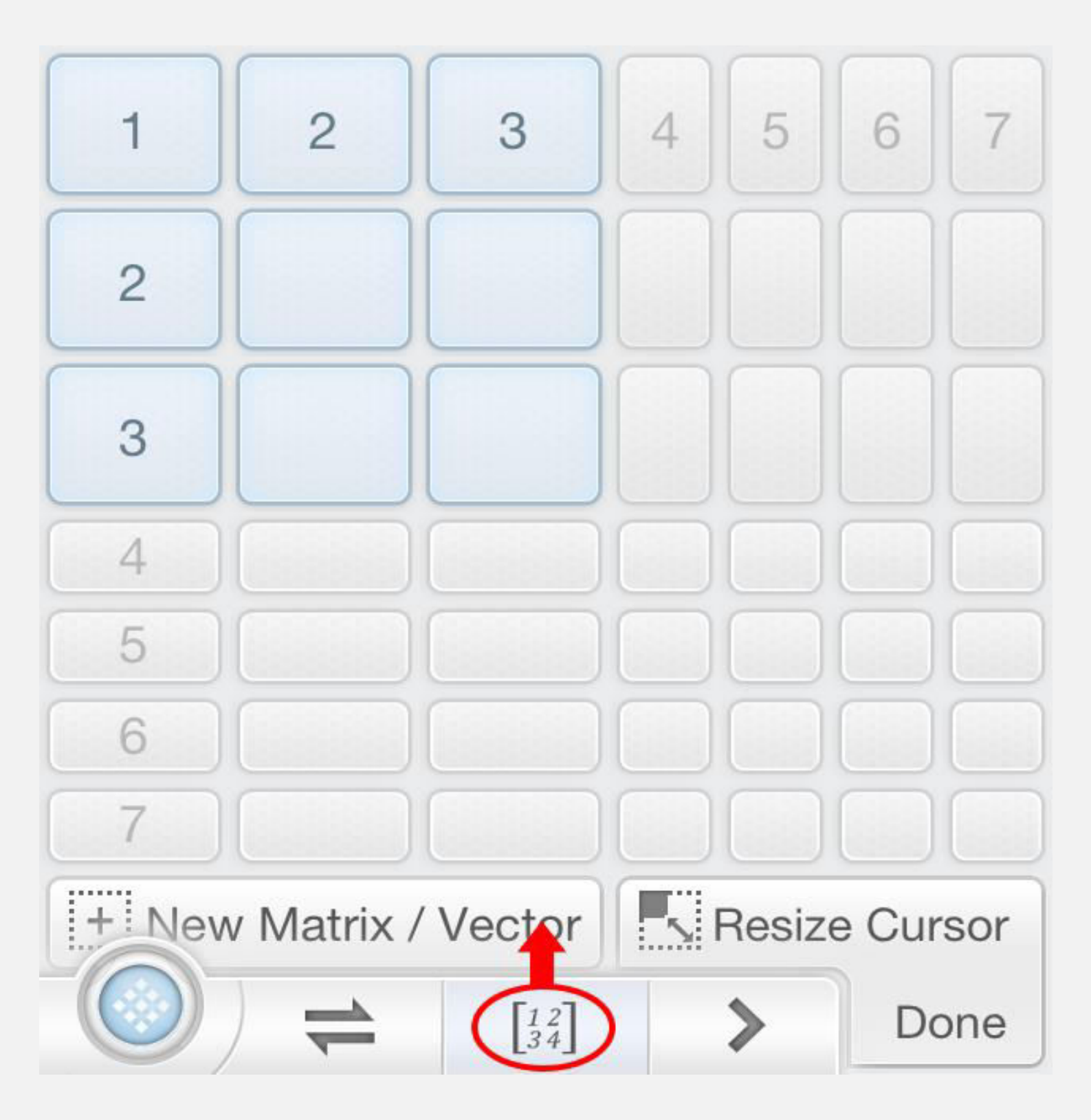

**<u>Anmerkung</u>**: Bewegen Sie den Cursor (I Beam) in die Zielmatrix und klicken Sie  $\begin{bmatrix} 1 & 2 \\ 3 & 4 \end{bmatrix}$ , um die Größe zu ändern.

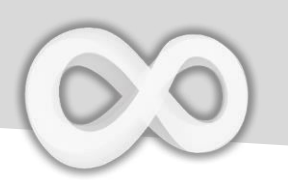

### Matrix / Vektor Beispiel

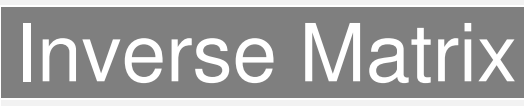

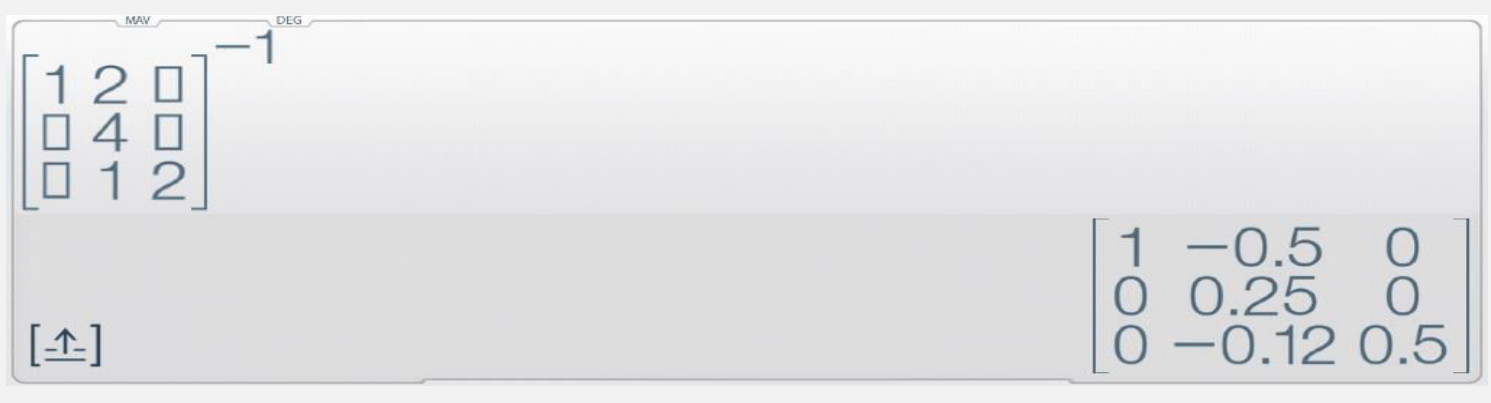

# Die leeren Elemente sind null.

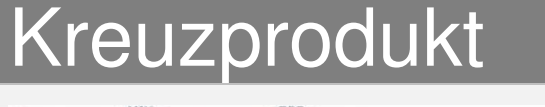

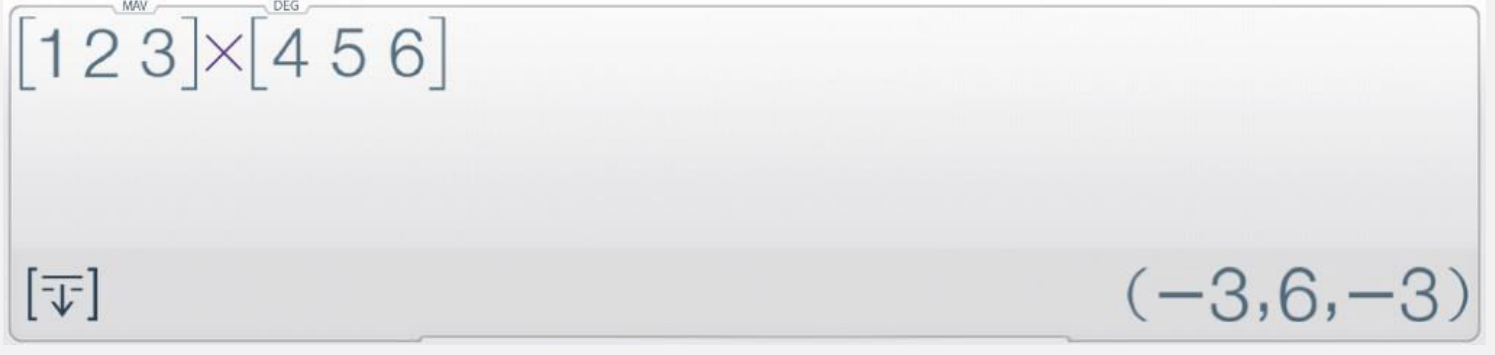

#### Transponierte Matrix

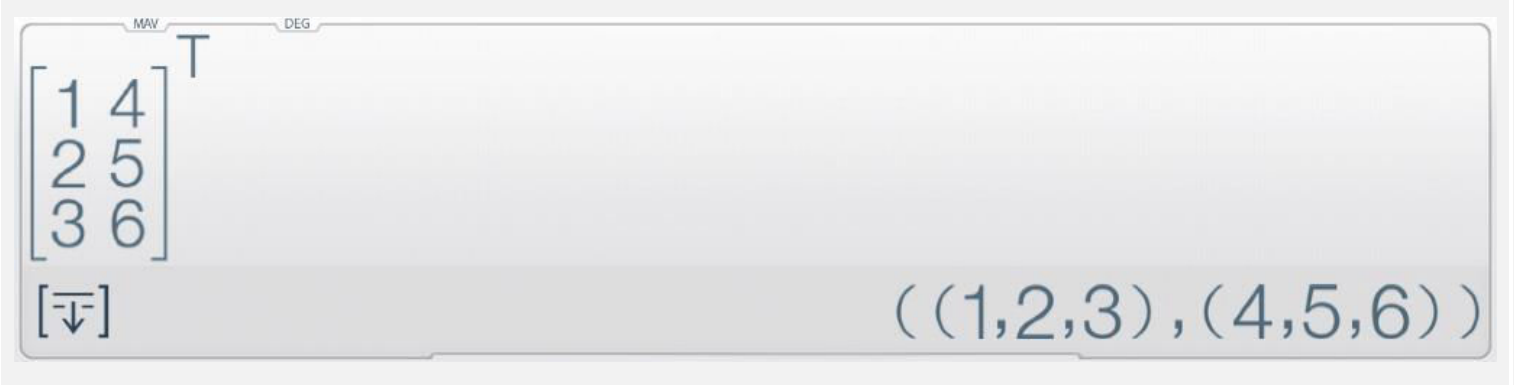

Klicken Sie auf [1], um das Ergebnis in Textform anzuzeigen.

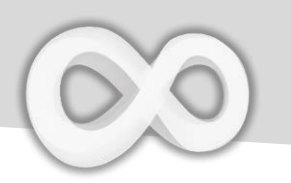

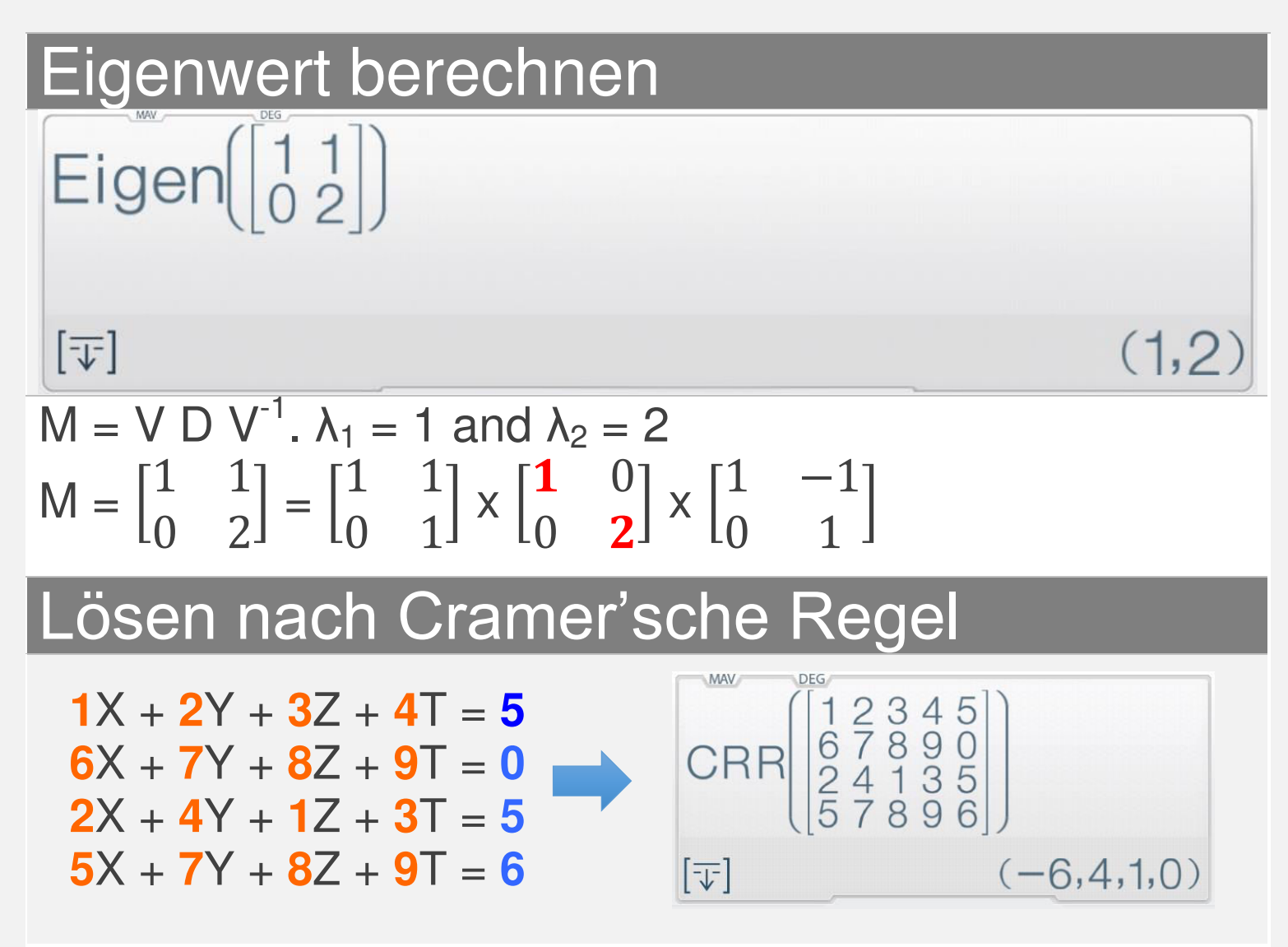

Anmerkung: Jedes Element der Matrix ist ein Koeffizient des linearen Gleichungssystems.

Im oberen Beispiel X=-6, Y=4, Z =1, T=0 ist das die einzige Lösung

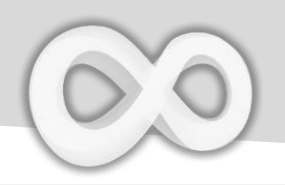

| Modus                    | Feature                                           |
|--------------------------|---------------------------------------------------|
| EQN Solve                | Quadratischer<br>Gleichungslöser                  |
| EQN Solve                | Kubischer<br>Gleichungslöser                      |
| (YX<br>YX<br>EQNs Solve  | Lineares Gleichungssystem<br>mit zwei Unbekannten |
| X Z<br>Y Z<br>EQNs Solve | Lineares Gleichungssystem<br>mit drei Unbekannten |

Wählen Sie den richtigen Modus für Ihre Gleichung.

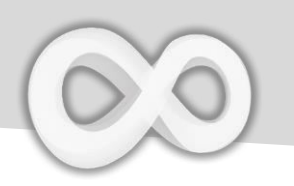

# **Gleichung lösen Beispiel**

| Beispiel                                                                             | Tasten                                                                                                    |
|--------------------------------------------------------------------------------------|----------------------------------------------------------------------------------------------------|
| $2X^{2}-3X+5=0$                                                                      |                                                                                                    |
| 5                                                                                    | $F^{X}_{2} = -F^{3}_{3} = F^{2}_{5}$                                                                                                    |
| 2x <sup>2</sup> -3x 5                                                                |                                                                                                    |
| X+Y=2 & X-Y=3                                                                        |                                                                                                    |
| EON         RAD           1X         1Y         2           1X         -1Y         3 | $\begin{bmatrix} GRP \\ 1 \end{bmatrix} = \begin{bmatrix} GRP \\ 1 \end{bmatrix} = \begin{bmatrix} PX \\ 2 \end{bmatrix} = \begin{bmatrix} PX \\ 2 \end{bmatrix} = \begin{bmatrix} PX \\ 1 \end{bmatrix} = \begin{bmatrix} PX \\ - \end{bmatrix} \begin{bmatrix} GRP \\ 1 \end{bmatrix} = \begin{bmatrix} TT \\ 3 \end{bmatrix}$ |
| <b>=C2</b> 3                                                                         |                                                                                                    |

### Anmerkung:

Geben Sie alle nötigen Koeffzienten ein (einzeln). Klicken Sie auf die Koeffzienten oder auf [Up] oder [Down], um die Werte zu ändern.

# Regression

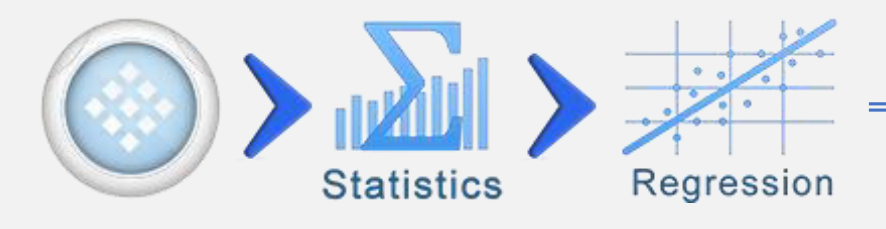

| Taste                   | Funktion                                                     |
|-------------------------|--------------------------------------------------------------|
| R <sup>e</sup> s<br>Xi+ | Ergebnis oder Ausdruck<br>in Datenset einfügen<br>XY, XY, XY |
|                         | Regressionsseite öffnen (Art, Gleichung, Fehler)             |
| n                       | Anzahl an Paaren (X,Y)                                       |
| Σx                      | Summe aller X                                                |
| Σy                      | Summe aller Y                                                |
| ∑xy                     | Summe aller XY                                               |
| ∑xy / ∑y                | Summe aller XY gteilt<br>durch Summe aller Y                 |

 $\sum xy / \sum y$  würde die Summe aller X im Verhältnis zu Y sein.

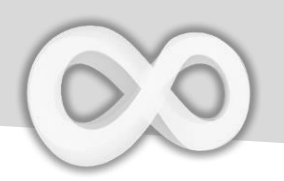

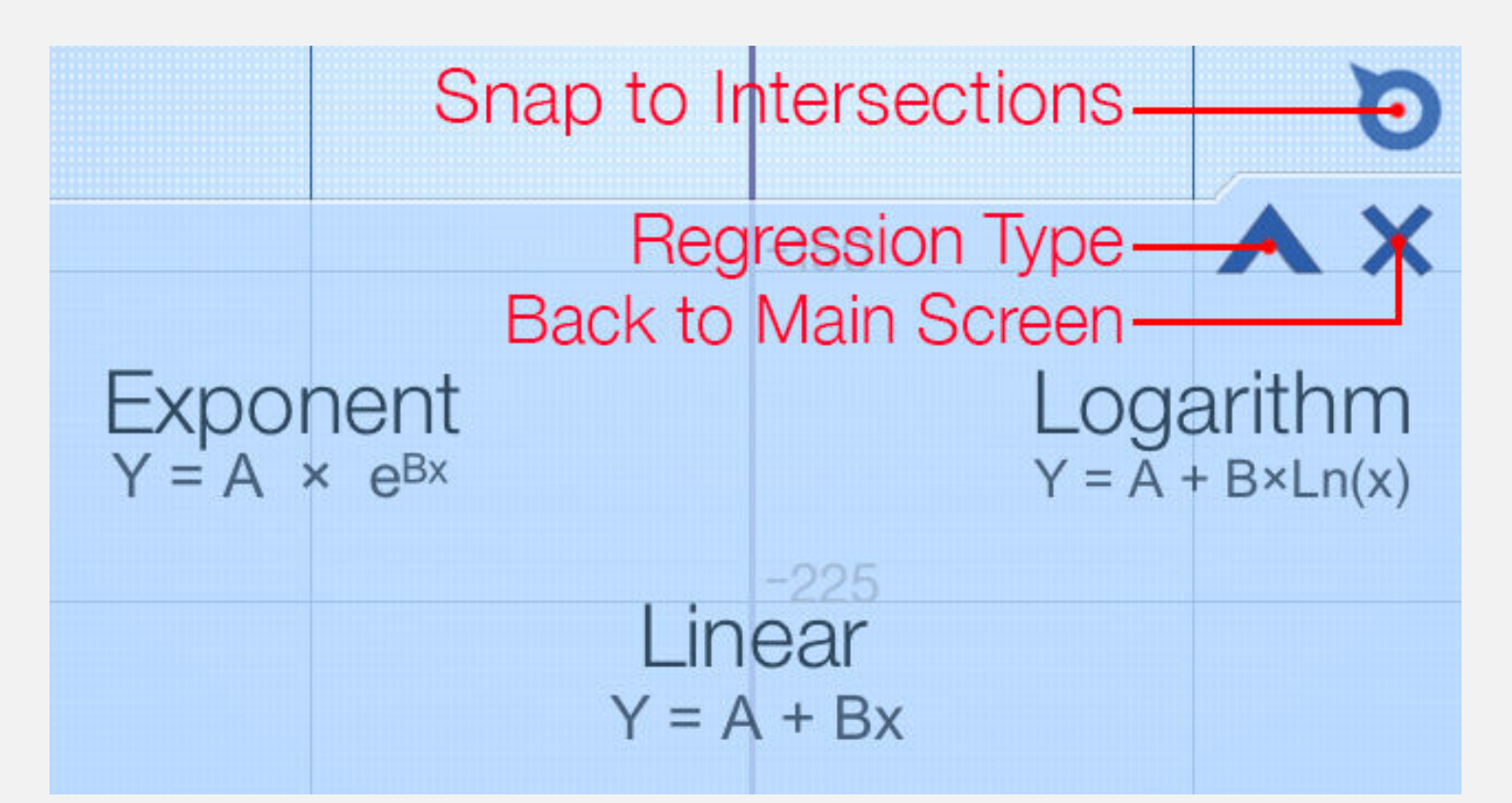

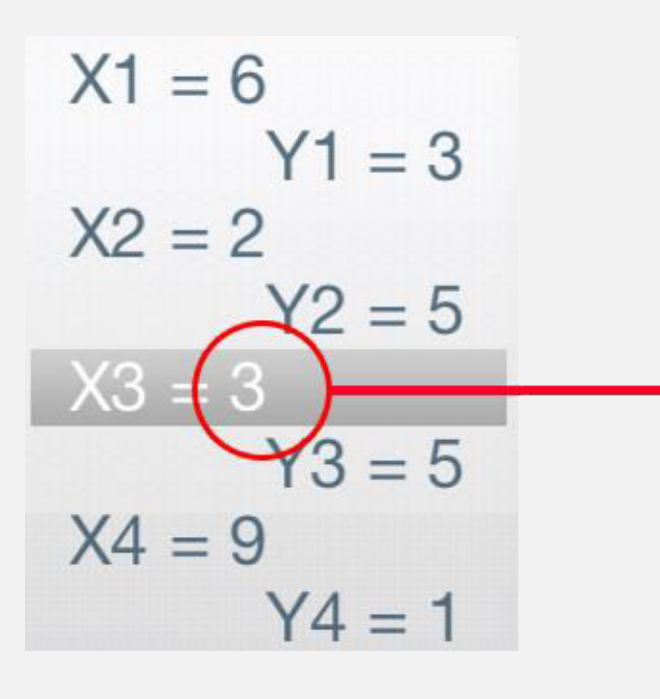

Tap to Edit the Value

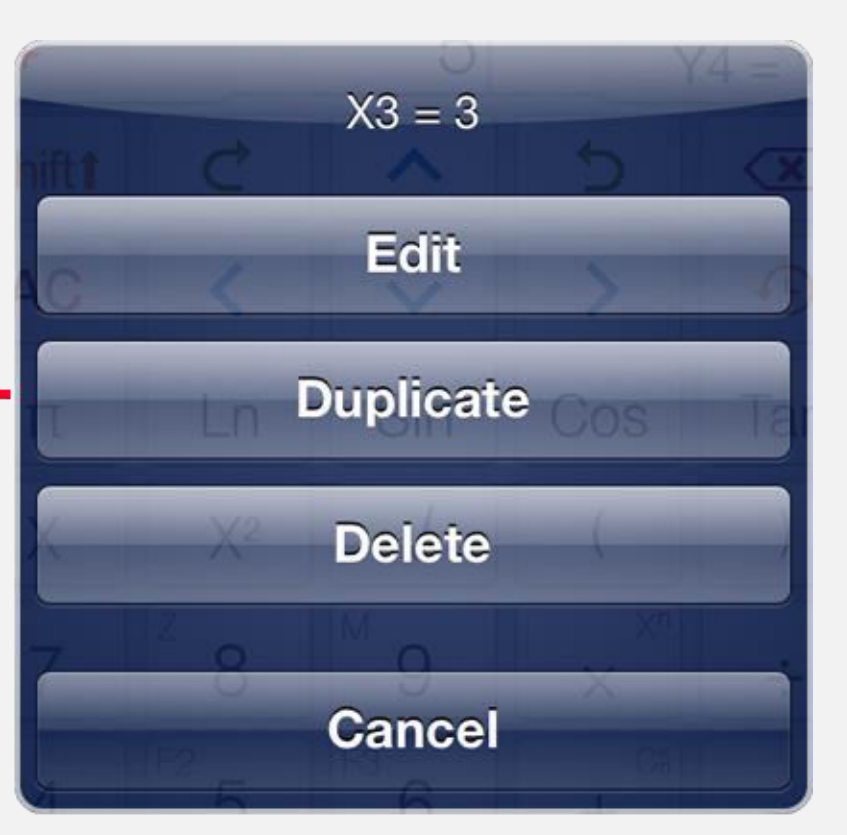

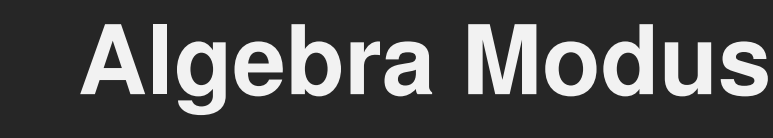

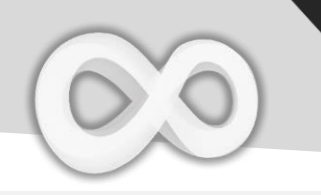

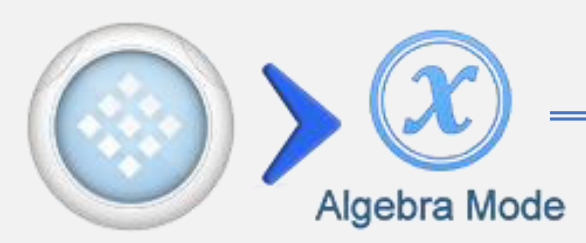

| Taste | Funktion                    |
|-------|-----------------------------|
| Ð     | Streamline Schema öffnen    |
|       | Streamline Schema schließen |

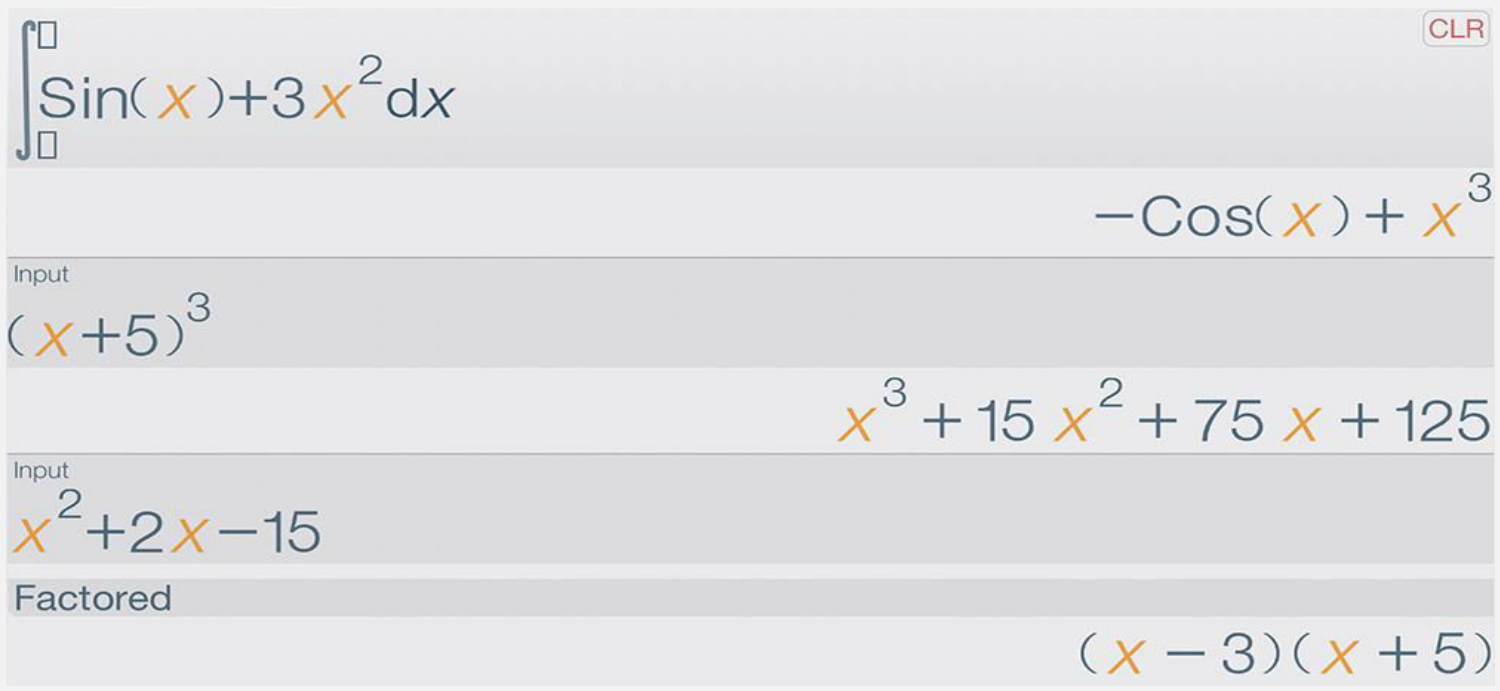

Das Streamline Schema auf dem iPad

Streamline ist ein erweiterter Verlauf mit allen Berechnungen. Außerdem können Sie diese vergangenen Berechnungen bearbeiten und benutzen.

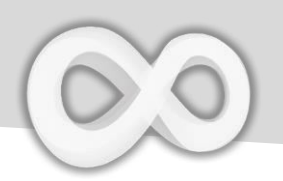

#### **Algebra Tasten**

| Taste    | Funktion                                           |
|----------|----------------------------------------------------|
| Simplify | Gleichung vereinfachen                             |
| Expand   | Polynom erweitern                                  |
| Factor   | Ganzzahl oder Polynom<br>ausklammern               |
| Eval ≈   | Ungefähres Ergebnis<br>evaluieren                  |
| Plug In  | Variablen in die Gleichung<br>einfügen             |
| Save     | Ergebnis in Variablen oder<br>Funktionen speichern |

#### Anmerkung:

+ Alle Operation erscheinen im Streamline Schema, die Gleichung sollte vorher eingegeben werden.

+ Alle Operationen werden auf das letzte Ergebnis angewendet.

+ Die Einfüge-Operation arbeitet mit X Y Z Variablen. Die anderen Variablen werden automatische eingefügt.

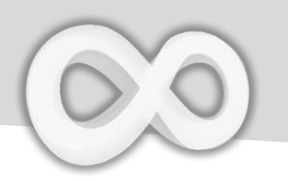

### **Algebra Operationen Beispiel**

| Vereinfachen                                                                                                    |                                                                                                    |
|----------------------------------------------------------------------------------------------------|----------------------------------------------------------------------------------------------------|
| $\frac{1-Sin(x)^2}{Simplified}$                                                                                                    | $ \begin{array}{c} \overset{\text{OPP}}{1} & -\overset{\text{Ps}}{-} & \text{Sin} & X & \end{pmatrix} & X^2 \\ & = & \text{Simplify} \end{array} $ |
| Anmerkung: Sin <sup>2</sup> (x) + Cos                                                                                                    | $^{2}(x) = 1$                                                                                                    |
| Erweitern                                                                                                    |                                                                                                    |
| Input<br>$\frac{x^{2}+5}{x-2}$ $\frac{5}{x-2} + \frac{x^{2}}{x-2}$ Expanded Form<br>$2 + x + \frac{9}{x-2}$                                            | Shift $\div$ 8 X X <sup>2</sup> + <sup>Ca</sup> F <sup>2</sup> 5<br>X - <sup>Fa</sup> F <sup>x</sup> 2<br>= Expand                                 |
| Ausklammern                                                                                                    |                                                                                                    |
| Alg RAD<br>Input<br>7!<br>5040<br>Factored<br>2 <sup>4</sup> 3 <sup>2</sup> 5×7                                                                        | 7 XI = Factor                                                                                                    |
| $7! = 1 \times 2 \times 3 \times 4 \times 5 \times 6 \times 7, 6$                                                                                      | $= 3 \times 2, 4 = 2 \times 2$                                                                                                    |
| Evaluieren                                                                                                    |                                                                                                    |
| $\frac{\text{ALG}}{\text{Input}} \xrightarrow{\text{RAD}} \text{CLR}$ $Sin\left(\frac{\pi}{4}\right)$ $\frac{1}{\sqrt{2}}$ Evaluated $0.7071067811865$ | Sin π Shiftt ÷ <sup>8</sup> f1 4<br>= Eval ≈                                                                                                    |

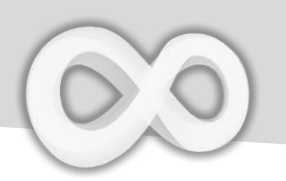

### Algebra Kontextmenü

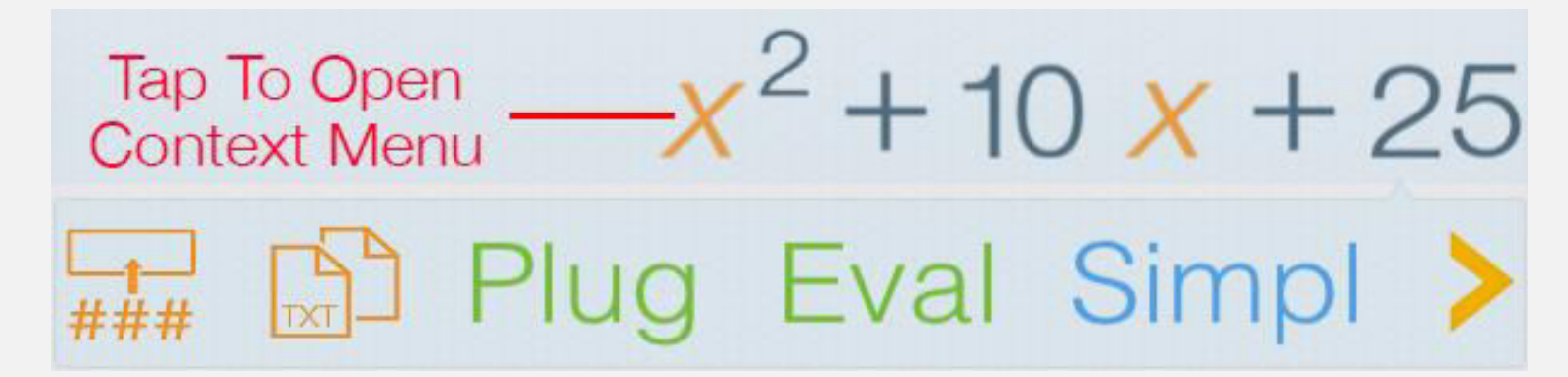

| Taste             | Funktion                                                         |
|-------------------|------------------------------------------------------------------|
| <b>□_</b><br>###  | Ausgewählte Gleichung einfügen                                   |
|                   | Die Gleichung als Text kopieren                                  |
| Eval ≈            | Ungefähren Wert evaluieren                                       |
| Plug (In)         | Variablen in die <b>ausgewählte</b><br><b>Gleichung</b> einfügen |
| Simpl<br>Simplify | Ausgewählte Gleichung vereinfachen                               |
| Exp<br>Expand     | Ausgewähltes Polynom erweitern                                   |
| Fact<br>Factor    | Ausgewählte Zahl / Polynom<br>ausklammern                        |
| F1, F2, F3        | Ausgewählte Gleichung / Zahl in<br>F(x) Funktion speichern       |
| X, Y, Z, M        | Ausgewählte Zahl in X, Y, Z, M<br>Variablen speichern            |

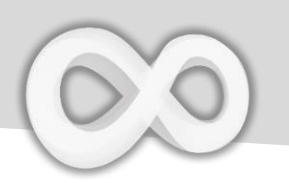

| Unbestimmtes                                                                           | s Integral                                                                                                    |  |
|----------------------------------------------------------------------------------------|----------------------------------------------------------------------------------------------------|--|
| $\int_{1}^{1} \frac{dG}{dx} + Cos(x) dx$ $\frac{\chi^{3} + Sin(x)}{\chi^{3} + Sin(x)}$ | $\int dx = \frac{1}{3} X X^2 + \frac{1}{4} \cos X =$                                                                                                |  |
| Linke & rechte Grenze frei                                                             | lassen, um ein unbestimmtes Integral zu berechnen                                                                                                   |  |
| Ableitung                                                                              |                                                                                                    |  |
| $\frac{\delta(\sin(\chi)+5\chi)}{5+\cos(\chi)}$                                        | $\delta/dx$ Sin X ) $+^{Ca} = 5$ X =                                                                                                    |  |
| Zweites Argument freilass                                                              | en um die Ableitung zu berechnen                                                                                                    |  |
| Limes berechnen                                                                        |                                                                                                    |  |
| $\lim_{x \to +\infty} \left( \frac{2x^2 + 5}{3x^2 + 25} \right)$ $\frac{2}{3}$         | Lim <sup>8</sup> Shift $\div$ <sup>8</sup><br>F 2 X X <sup>2</sup> $+$ <sup>Ca</sup> F <sup>2</sup> 5<br>3 X X <sup>2</sup> $+$ <sup>Ca</sup> F 2 5 |  |
| Limes Tasten (iPh                                                                      | one)<br>Limes Tasten (iPad)<br>Log <sup>§</sup><br>Lim <sup>+∞</sup><br>Log Lim <sup>-∞</sup><br>Ln[]                                               |  |

Anmerkung: Nur allgemeine Limes Berechnung wird unterstützt

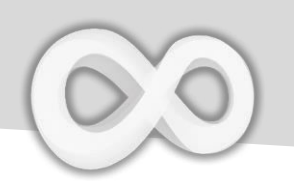

# TLor(F, Variable, Grad, Wert)

| Argument | Beschreibung         |
|----------|----------------------|
| F        | Funktion             |
| Variable | Betrachtete Variable |
| Grad     | Maximaler Grad       |
| Wert     | Ein Punkt            |
|          |                      |

TLor gibt die erweiterte Taylorreihe von [F] mit Bezug auf die [Variable] am Punkt [Wert] mit der maximalen Potenz [Grad].

### Beispiele

| TLor(Sin( $\chi$ ), $\chi$ ,5,0)                            | CLR             |
|-------------------------------------------------------------|-----------------|
| $\frac{1}{120} x^5 - \frac{1}{6} x^3$                       | + <u>x</u>      |
| TLor( $Ln(\chi),\chi,3,1$ )                                 | CLR             |
| $\frac{1}{3} x^3 - \frac{3}{2} x^2 + 3 x - \frac{3}{2} x^2$ | $-\frac{11}{6}$ |

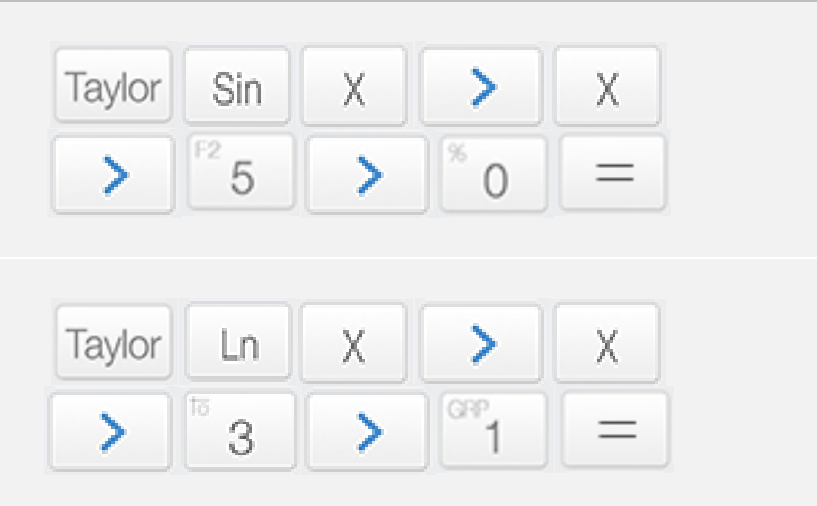